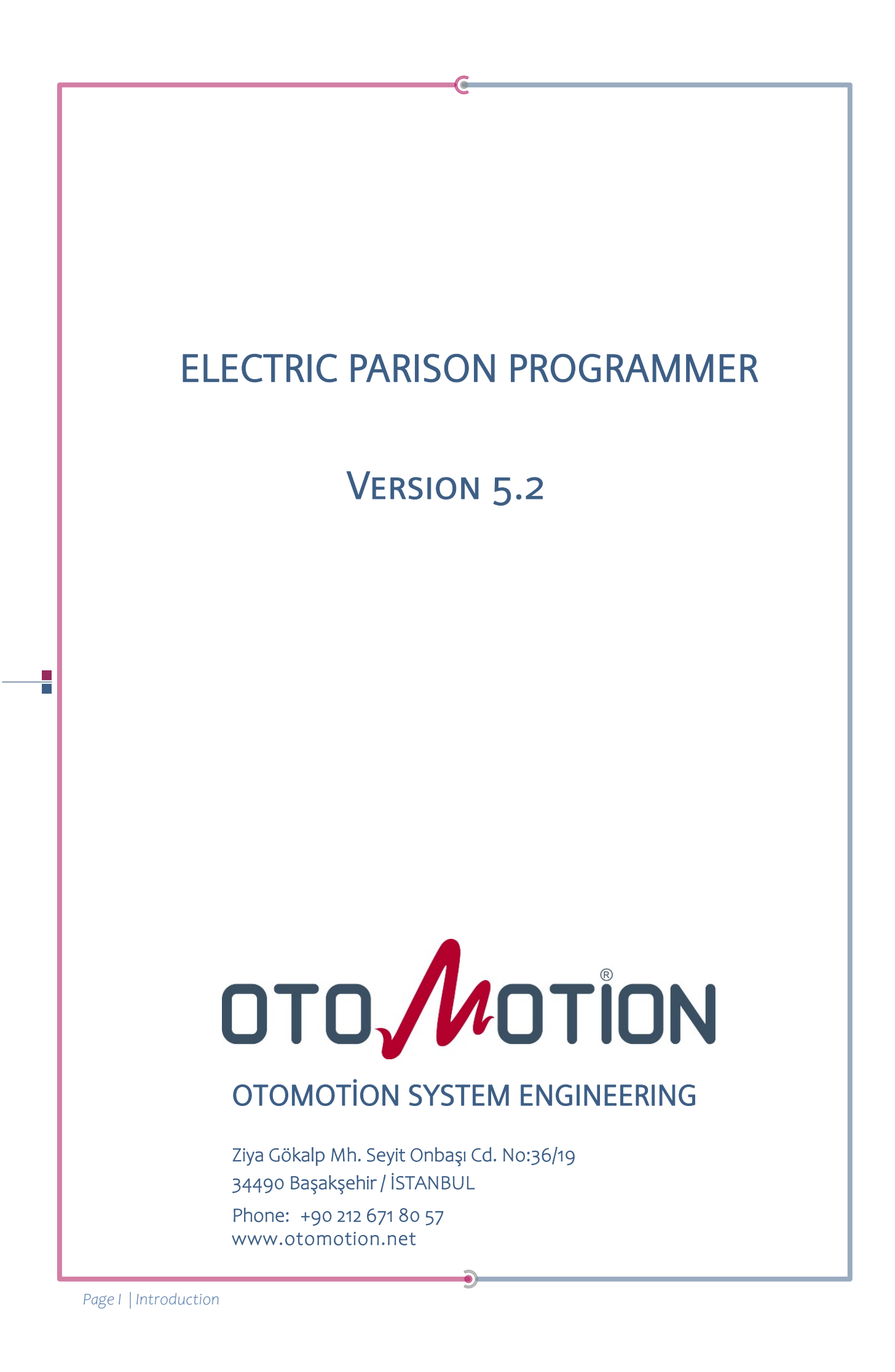

| TA        | ABLE OF CONTENTS                           |
|-----------|--------------------------------------------|
| 1.P       | ARISON COCKPIT (OPERATOR LEVEL)            |
|           | 1.1 Status Display                         |
|           | 1.2 Profiler Setup Controls                |
|           | 1.2.1 Thickness Adjustment                 |
|           | 1.2.2 Point Selection                      |
|           | 1.2.3 Shifting                             |
|           | 1.2.4 Marking                              |
|           | 1.2.5 Auto Time                            |
|           | 1.2.6 Parison Time                         |
|           | 1 2 7 Auto Start                           |
|           | 1 2 8 Test Purge                           |
|           | 1 2 PROFILER                               |
|           | 1 / BALOON AIR                             |
| 2         | MAIN SETUP                                 |
| 2.<br>2 \ | NTC Setup Page ( Technician User Level )   |
| ر         | 3.1 INTERPOLATION POWER                    |
|           | 3.2 Value Change Step                      |
|           | 3.3 AutoTime Tolerance Window              |
|           | 3.4 Baloon Air Enable                      |
|           | 3.5 Profile Can Have Base                  |
| 4.        | WTC CALIBRATION PAGE ( AUTHOR USER LEVEL ) |
| -         | 4.1 Divergent / Convergent                 |
|           | 4.2 Movable Part Outer / Inner             |
|           | 4.3 Servo Jog Velocity                     |
|           | 4.4 Servo Calibration Torque               |
|           | 4.5 Servo Auto Torque                      |
|           | 4.6 Servo Max. Ramp                        |
|           | 4.7 WTC Ready Out Relay                    |
|           | 4.8 WTC CALIBRATION                        |
| 5.        | Recipe Page ( Foreman User Level )         |
|           | 5.1 Creating New Recipe Record             |
|           | 5.2 Loading Recipe Record for Run          |
|           | 5.3 Deleting A Recipe Record               |
| 6.        | Technical Specification                    |
|           |                                            |

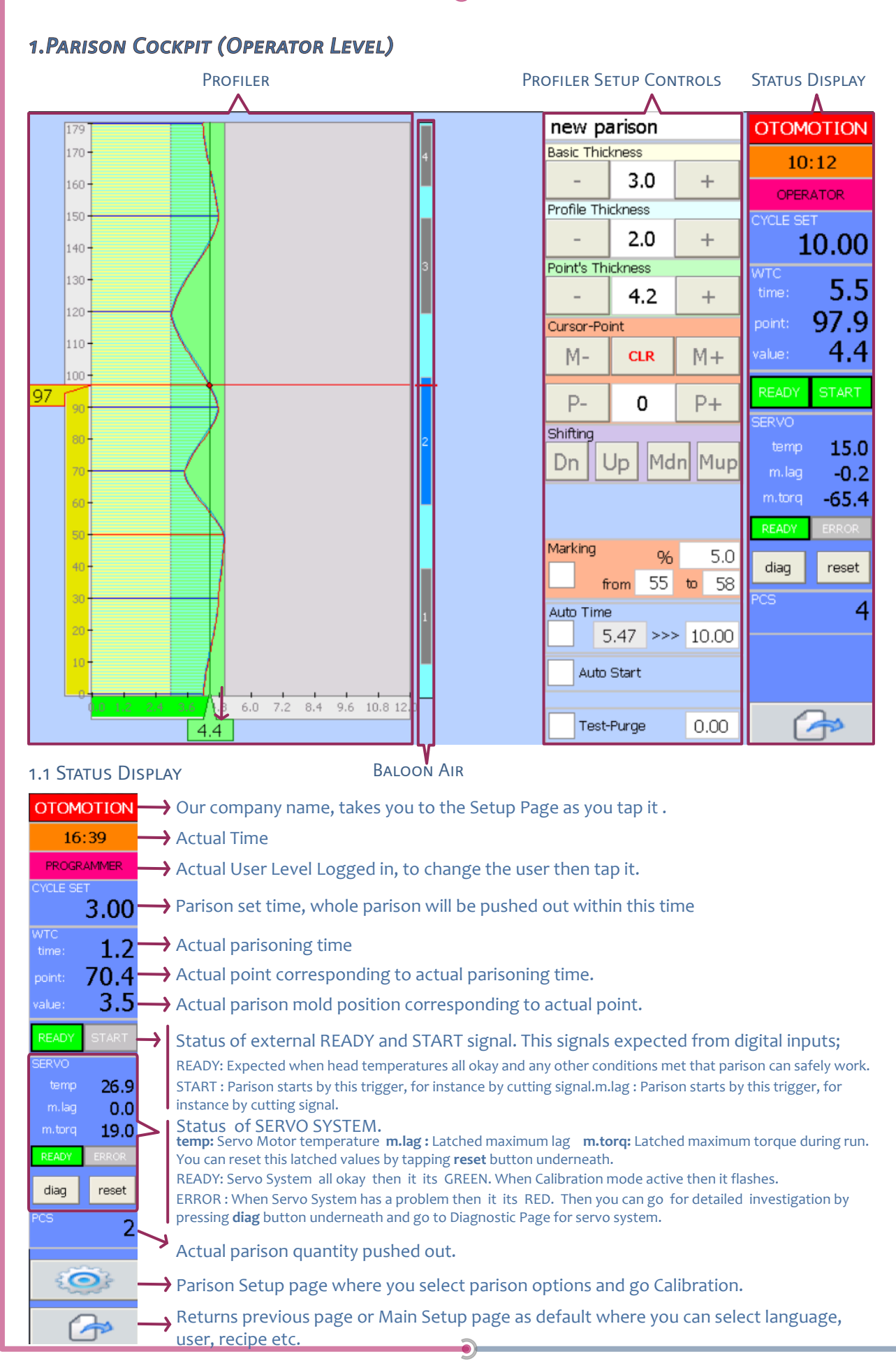

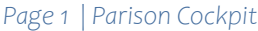

## **1.2 PROFILER SETUP CONTROLS**

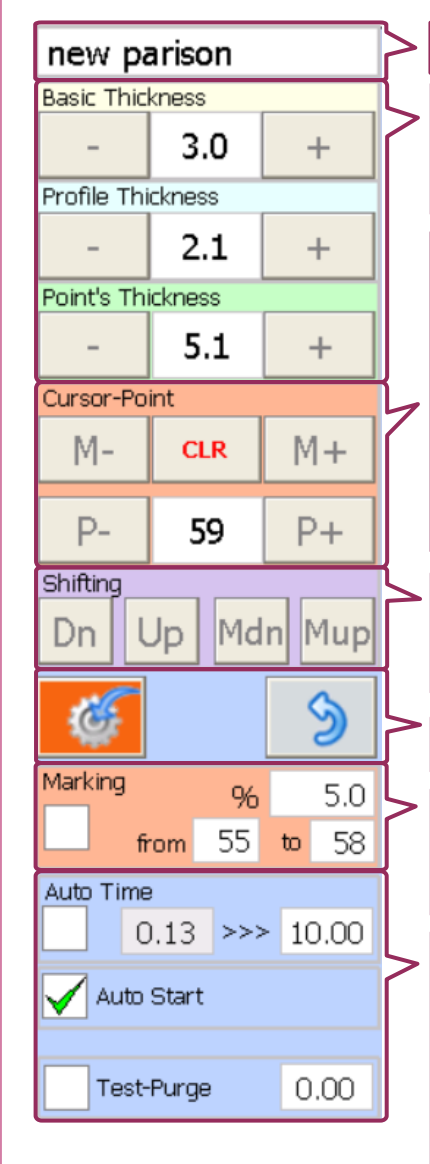

\_

## Running Recipe Name

1.2.1 THICKNESS ADJUSTMENT

You can adjust Basic Thickness, Profile Thickness, Point's Thickness by tapping + and – buttons or you can input directly on the keypad dialog by giving on value of it.

## 1.2.2 POINT SELECTION

You can scroll and select the point by tapping P+ or P- or write directly number of the point on the keypad dialog by giving on value of it. In order to Interpolate between two points, this points will have Master property, This Master property can be given/removed by tapping ADD or CLR button to the point when the cursor on it. Also as soon as you change a Point's Thickness value, this point will be Master Point automatically. You can scroll and select the Master Point by tapping M+ or M- then change the Point's Thickness and also Master Point property easily.

## 1.2.3 Shifting

You can shift the whole profile up an down by tapping Up and Dn buttons, and shift a master point up and down by tapping Mup and Mdn by increment value of one.

As you change the profile, you can **download** or **cancel** those changes by those buttons.

### 1.2.4 Marking

You can also temprorarily manupulate the parison by giving from & to points and the mark thickness. Then you can force parison profile to mark thickness.

#### 1.2.5 Аυто Тіме

When this is ticked, the parison triggered by means of for instance knife cut, the time between sequential two trigger signals is calculated automatically and sets Parison Time otherwise Parison Time will be static parameter which user can change.

#### 1.2.6 PARISON TIME

Parison profile synchronised to this time, It means that melt pushing out (o-Parison Time) calls for (o-MaxPoint) value.

## 1.2.7 Auto Start

This parameter is for test purpose, to start the parison by without a trigger signal.

#### 1.2.8 Test Purge

When you check this option, the parison goes to the position you input for maintenance purpose.

Please equalize min. and max. point thickness to obtain smooth transition (circular parison) otherwise returning from max. to min. point causes bump as much as difference of min-max. thickness. If you well adjust this then you can achive cutting parison by die.

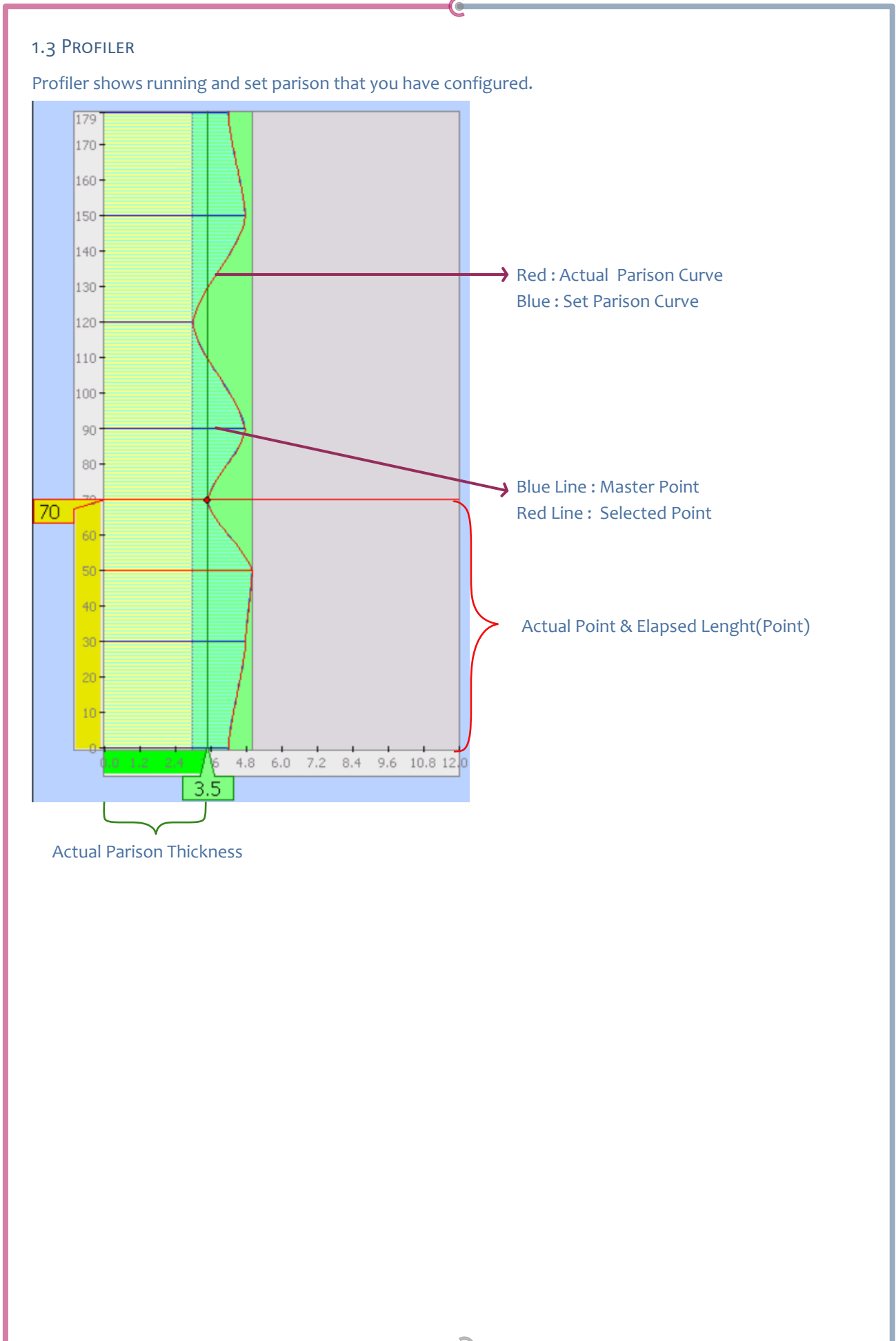

## 1.4 BALOON AIR

Baloon Air gives you a digital output to control baloon air inside the parison according to parison points.

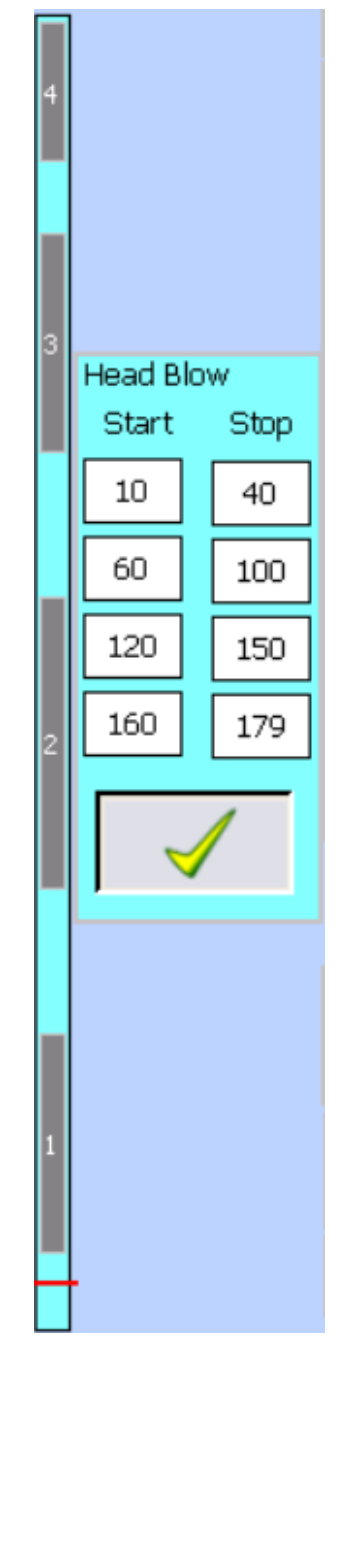

Total 4 zones can be adjusted for giving air into parison.

Each zone's start and stop treshold needs to be defined, if one zone's start and stop treshold cover another then this zone is zone dominant to another

W You can remove this option if you are not using at Parison Setup Page.

| 6                                                                                                    |
|----------------------------------------------------------------------------------------------------|
| 2. Main Setup                                                                                            |
| This menu can be reached on Parison page by tapping                                                      |
|                                                                                                    |
| Active User: Password:                                                                                   |
|                                                                                                    |
| 10.00                                                                                                    |
| time: 0.0                                                                                                |
| point: 0.0                                                                                               |
|                                                                                                    |
| SERVO                                                                                                    |
| temp 15.5<br>m.lag 0.0                                                                                   |
| m.torq 0.0                                                                                               |
| READY ERROR                                                                                              |
| diag reset                                                                                               |
| 4                                                                                                    |
|                                                                                                    |
|                                                                                                    |
|                                                                                                    |
| First of all, you can select your language which is comfortable for you, then user account should be set |
| AUTHOR by giving Password: "12345" and then tapping.                                                     |
|                                                                                                    |
| passwords. To do so, please log in as PROGRAMMER and set new pasword on                                  |
| the dialog comes up by tapping .                                                                         |
|                                                                                                    |
| Now we can jump over PARISON page by tapping.                                                            |
|                                                                                                    |
|                                                                                                    |
|                                                                                                    |
|                                                                                                    |
|                                                                                                    |
|                                                                                                    |
|                                                                                                    |

|                            | 6                         |              |                   |              |
|----------------------------|---------------------------|--------------|-------------------|--------------|
| 3.WTC SETUP PAGE (1        | Technician User Level )   |              |                   |              |
| This menu can be reached o | on work page by tapping   | ir           | the parison page. |              |
|                            | WTC SETUP                 |              |                   | OTOMOTION    |
|                            | Interpolation Power       | 0.75         |                   | 14:16        |
|                            | Value Change Step         | 1.00         |                   |              |
|                            | AutoTime Tolerance Window | 50           |                   | 10.00        |
|                            | Baloon Air Enable         | $\checkmark$ |                   | WTC 0.0      |
|                            | Profile Can Have Base     | $\checkmark$ |                   | point: 15.8  |
|                            |                           |              |                   | value: 4.5   |
|                            |                           |              |                   | READY START  |
|                            |                           |              |                   | SERVO        |
|                            |                           |              |                   | temp 18.8    |
|                            |                           |              |                   | m.torg -11.0 |
|                            |                           |              |                   | READY ERROR  |
|                            |                           |              |                   | diag reset   |
|                            |                           |              |                   | PCS 6        |
|                            |                           |              |                   |              |
|                            |                           |              |                   |              |
|                            |                           |              | ( <del> </del> =  | -            |

## 3.1 INTERPOLATION POWER

This parameter specifies interpolation power for the transition between master points (for linear transition set it to 1.0 but we recommend for smooth  $\int$  transition you set it to 0.75)

## 3.2 VALUE CHANGE STEP

This parameter specifies increasing or decreasing step of a value when you adjust Basic Thickness, Profile Thickness, Point's Thickness by tapping + and – buttons

## 3.3 AutoTime Tolerance Window

This parameter specifies a window percentage when calculating AutoTime between sequential triggers, newly Calculated AutoTime should be greater than Minus Percentage and less than Plus Percentage of just before calculated AutoTime, otherwise newly calculated AutoTime is dissmised, the old AutoTime still valid.

## 3.4 BALOON AIR ENABLE

Parison tip is may closed by helping of a guillotine cut, then parison needs to be blowed slightly while flowing through the Die before going to mold, this option gives you a possibility control an air valve according to parison points in 4 zones by helping of a digital output.

## 3.5 Profile Can Have Base

When this is selected, Basic Thickness is static and not updated as profile changed. This way profile can have it's own offset thickness between Basic Thickness and Profile Thickness. Otherwise every change of profile, the minimum point of profile is calculated and assumed Basic Thickness so Basic Thickness refreshed.

|                                                                          |                                             |                                | 6                                          |                                                                       |                                |
|--------------------------------------------------------------------------|---------------------------------------------|--------------------------------|--------------------------------------------|-----------------------------------------------------------------------|--------------------------------|
| 4. WTC CALIBI                                                            | ration Pa                                   | GE ( AUT                       | HOR USER LEVI                              | EL)                                                                   |                                |
| This menu can be                                                         | reached by                                  | tapping                        | in the                                     | parison setup page.                                                   |                                |
|                                                                          |                                             | W                              | C CALIBRATI                                | ON                                                                    | OTOMOTION                      |
|                                                                          | wtc<br>dist. (mm)                           | servo                          |                                            | Servo Jog Velo (unit)                                                 | 15.0                           |
| FORWARD 1                                                                | 0.0                                         | 40.4                           | take pos1                                  | Servo Calibration Torq (%)                                            | 15.0                           |
| 2                                                                        | 4.0                                         | 200.0                          | take pos2                                  | Servo Auto Torq (%)                                                   | 200.0                          |
| BACKWARD 3                                                               | 8.0                                         | 400.0                          | take pos3                                  | Servo Max.Ramp                                                        | 20.0                           |
| 4                                                                        | 12.0                                        | 720.0                          | take pos4                                  | Wtc Ready Out Delay (sec)                                             | 2.0                            |
|                                                                          | 4.2                                         | 386.7                          |                                            | Divergent / Convergent                                                |                                |
| HELP                                                                     | Cubic Prot                                  | file 🖌                         |                                            | Movable Part Outer / Inner                                            |                                |
|                                                                          |                                             |                                |                                            |                                                                       |                                |
|                                                                          |                                             |                                |                                            |                                                                       |                                |
| 🔊 Please tap me                                                          | ssage box if                                | you red w                      | arnings and help.                          |                                                                       |                                |
| M Please conside                                                         | er Checked /                                | UnChecke                       | d order while sele                         | cting an option.                                                      |                                |
| 4.1 DIVERGENT /<br>Parison Die type r<br>and maximum po                  | CONVERGEN<br>needs to be<br>pints automa    | NT<br>selected ac<br>atically. | cording to your ty                         | pe. This parameter effects calibra                                    | ation minimum                  |
| 4.2 MOVABLE PA<br>Like wise Parison<br>parameter effect:                 | RT OUTER /<br>Die type thi<br>s calibration | INNER<br>s paramete<br>minimum | er also needs to be<br>and maximum po      | e selected according to your mova<br>ints automatically too.          | ble part. This                 |
| 🔊 When you cha                                                           | nge this two                                | o paramete                     | ers above then Cali                        | bration Procedure needs to be ca                                      | arried out.                    |
| 4.3 SERVO JOG V<br>This defines the s<br>multipliers and div<br>for you. | ELOCITY<br>peed of jog<br>viders for be     | forward/re<br>eeing user f     | verse while Calibra<br>friendly . Increase | ation Mode active. This value con<br>or decrease this parameter which | sist of some<br>is comfortable |
| 4.4 SERVO CALIB<br>This defines the to<br>as low as possible             | RATION TOF<br>orque of the<br>not to harr   | QUE<br>motor of<br>n mechanic  | jog forward/rever<br>in case of end of     | se while Calibration Mode active.<br>strok while calibration.         | This should be                 |

## 4.5 Servo Auto Torque

This defines the torque of the motor of running at normal duty. This could be maximum of overload capability of your servo motor&drive system.

## 4.6 Servo Max. Ramp

This defines the ramp of the motor of running at normal duty. It effects dynamism of the system. Please consider that if dynamism increases then mechanical wearing increases too.

## 4.7 WTC READY OUT RELAY

Your extruder system may want an information if WTC is ready or not. This relay gives you this information.

## 4.8 WTC CALIBRATION

\_

Calibration is necessary when any mechanical intervention occour or Divergent/Convergent or Movable Part Inner/Outer parameters has changed.

Cubic profile calculation will be checked until another better option developed.

Calibration is to be carried out following 4 steps. After Calibration Mode Activation by tapping.

Let assume that your Full stroke is 12mm. Then every calibration step increases by 4.0mm.

1. Go to 0.0 Position (Fully Closed) mechanically by using BACKWARD/FORWARD button. Then tap **takepos** button to take actual servo position instead of writing it.

2. Go to 4.0 Position (%33 of Full Stroke) mechanically by using BACKWARD/FORWARD button. Then tap **takepos** button to take actual servo position instead of writing it.

3. Go to 8.0 Position (%66 of Full Stroke) mechanically by using BACKWARD/FORWARD button. Then tap **takepos** button to take actual servo position instead of writing it.

4. Go to 12.0 Position (%100 of Full Stroke) mechanically by using BACKWARD/FORWARD button. Then tap **takepos** button to take actual servo position instead of writing it.

When you change Full Stroke parameter above Parison Profiler will adapt itself to this parameter.

After finish 4 steps above then Calibration is Done.

Do Not Forget To Deactivate Calibration Mode by tapping

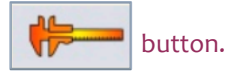

# 5. RECIPE PAGE ( FOREMAN USER LEVEL )

You can jump over RECIPE page by tapping

in the Main Setup Page.

## 5.1 Creating New Recipe Record

You can store well adjusted product settings in the recipe container folder for further call back. This operations can be carried out at the Recipe page.

| PRODUCT LIST | RECORD TI  | ME       |   | 13:57                                               | PROGRAMMER     | OTOMOTION      |  |  |
|--------------|------------|----------|---|-----------------------------------------------------|----------------|----------------|--|--|
| 1 abc        | 19/03/2021 | 12:01:30 |   | SELECTED                                            | PRODUCT        |                |  |  |
| 2 newparison | 22/03/2021 | 11:55:22 |   | abc                                                 |                |                |  |  |
| 3            |            |          |   | RUNNING F                                           | RODUCT RECIPE  |                |  |  |
| 5            |            |          |   | abc                                                 |                |                |  |  |
| 6<br>7       |            |          |   | Note: New Records takes the running<br>IPC values ! |                |                |  |  |
| 8            |            |          |   | LC                                                  | DAD            | SAVE AS        |  |  |
| 10           |            |          |   |                                                     |                | DELETE         |  |  |
| 12           |            |          |   | SAVE AS PRODUCT                                     |                |                |  |  |
| 13           |            |          |   | ENTER                                               | THE NAME TO SA | VE AS PRODUCTI |  |  |
| 15<br>15     |            |          |   |                                                     | good           |                |  |  |
| 16           |            |          |   | CAN                                                 | CEL            | YES            |  |  |
| 19           |            |          | Μ |                                                     |                |                |  |  |
| 20           |            |          |   |                                                     |                |                |  |  |

 $\not {}^{\not {}^{ij}}$  New recipe record data keeps actual values running in the controller.

For a new product record, tap SAVE AS button, and give a name in the dialog and then tap the YES button.

Now your new product record has been created.

5.2 LOADING RECIPE RECORD FOR RUN

Whenever you want to call a product record back then please select the record in the product list and tap on it to select and then tap LOAD button that is all you need to do.

\_

## 5.3 Deleting A Recipe Record

| PRODUCT LIST | RECORD TIME         | $\bigcirc$ | 13:59                   | PROGRAMMER        | OTOMOTION |  |  |
|--------------|---------------------|------------|-------------------------|-------------------|-----------|--|--|
| 1 abc        | 19/03/2021 12:01:30 |            | SELECTED                | PRODUCT           |           |  |  |
| 2 good       | 25/03/2021 12:59:14 |            | good                    |                   |           |  |  |
| 3 newparison | 22/03/2021 11:55:22 |            | RUNNING F               | RODUCT RECIPE     |           |  |  |
| 4<br>5       |                     |            | abc                     |                   |           |  |  |
|              |                     | -          | Note: New<br>IPC values | Records takes the | e running |  |  |
| 8            |                     |            | LC                      | AD                | SAVE AS   |  |  |
| 9            |                     |            |                         |                   | DELETE    |  |  |
| 11           |                     |            |                         | L                 |           |  |  |
| 12           |                     |            |                         |                   |           |  |  |
| 14           |                     |            |                         |                   |           |  |  |
| 15           |                     |            |                         |                   |           |  |  |
| 16           |                     |            |                         |                   |           |  |  |
| 17           |                     |            |                         |                   |           |  |  |
| 19           |                     | M          |                         |                   |           |  |  |
| 20           |                     |            |                         |                   |           |  |  |

You can delete a product record by the same way, please select the record to be deleted by tapping on it then tap DELETE button and tap YES button in the dialog come up.

Now your product record has been deleted from the product list.

# 6. TECHNICAL SPECIFICATION

| Electric Parison Controller | CP6706                                      | C6015 + CP2912       | C6015 + CP2915       |  |  |  |  |
|-----------------------------|---------------------------------------------|----------------------|----------------------|--|--|--|--|
| CPU                         | Intel Atom <sup>®</sup> E3815               | Intel Atom® E3815    | Intel Atom® E3815    |  |  |  |  |
| Size                        | 7" Resitive Touch                           | 12" Capacitive Touch | 15" Capacitive Touch |  |  |  |  |
| Resolution                  | 800x480                                     | 800x600              | 1024x768             |  |  |  |  |
| Parison Points              | 128                                         | 180                  | 200                  |  |  |  |  |
| Minimum PushOut Time        | 5 sec (option available for 3 sec)          |                      |                      |  |  |  |  |
| Interpolation Type          | Infinite Polinomial                         |                      |                      |  |  |  |  |
| Minimum Refresh Time        | 2000 µsec. (option available for 1000 µsec) |                      |                      |  |  |  |  |

Thank you for preferring Otomotion's Electric Parison Controller .

| 2 |                                                                |                                        | R SETUP.                    |          |                |            |                  |                                         |                    |                     | Total Page 9                            | айан Милиологи.   |
|---|----------------------------------------------------------------|----------------------------------------|-----------------------------|----------|----------------|------------|------------------|-----------------------------------------|--------------------|---------------------|-----------------------------------------|-------------------|
| - |                                                                |                                        | N BEFORE GO TO CONTROLLEI   |          |                |            |                  |                                         |                    |                     |                                         | Annrovalof the Dr |
|   | YSTEM ENGINEERING<br>Onbaşı cd. No:36 S Plaza Kat:10<br>TANBUL | 1 80 57<br>1 80 58                     | BY AN EXPERIENCED TECHNICIA |          | ON MACHINE     |            | stem engineering | CHINE                                   |                    |                     |                                         |                   |
|   | OTOMOTION SY<br>Ziya Gökalp Mh. Seyit<br>3490 Başakşehir / İS  | Phone : +90 212 67<br>Fax : +90 212 67 | JST BE CARRIED OUT          |          | ELECTRIC PARIS | 2024 / 1   | OTOMOTION SYS    | ELECTRIC PARISON MAC<br>3*400Vac / 3kVA | MACHINE AUTOMATION | Sevket Bilgic       |                                         |                   |
| - |                                                                |                                        | NOTICE:<br>CONNECTION ML    |          | iption         |            |                  |                                         |                    | oject               | 25.12.2024<br>17.01.2025                | TOTAL OF ALL      |
| - | TU                                                             |                                        | IMPORTANT                   | Customer | Project Descr  | Job Number | Commission       | Project Name<br>Voltage / Power         | Type               | Responsible For Pro | Project Start Date<br>Modification Date |                   |

(

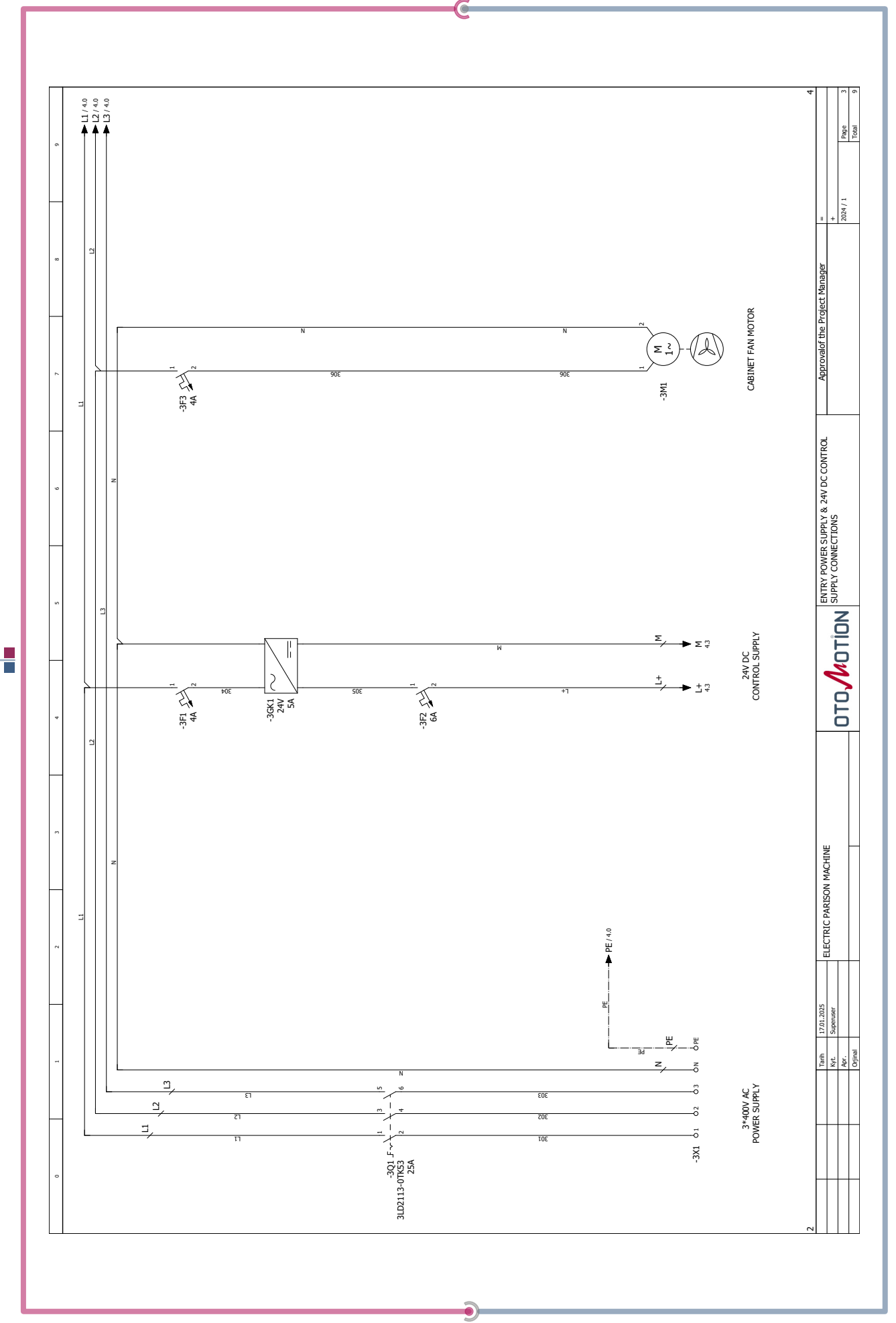

Page 14 | Electrical Wiring

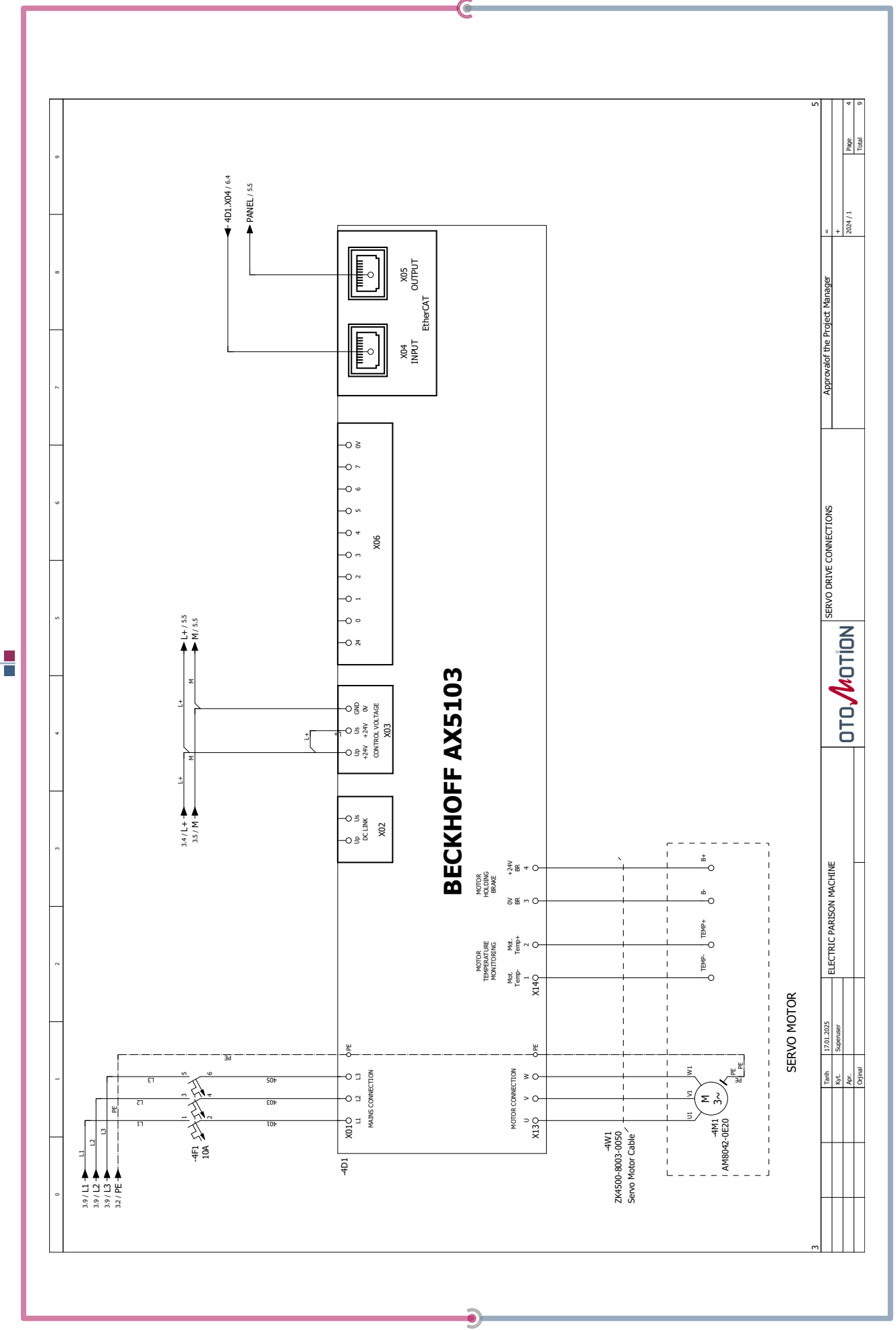

Page 15 | Electrical Wiring

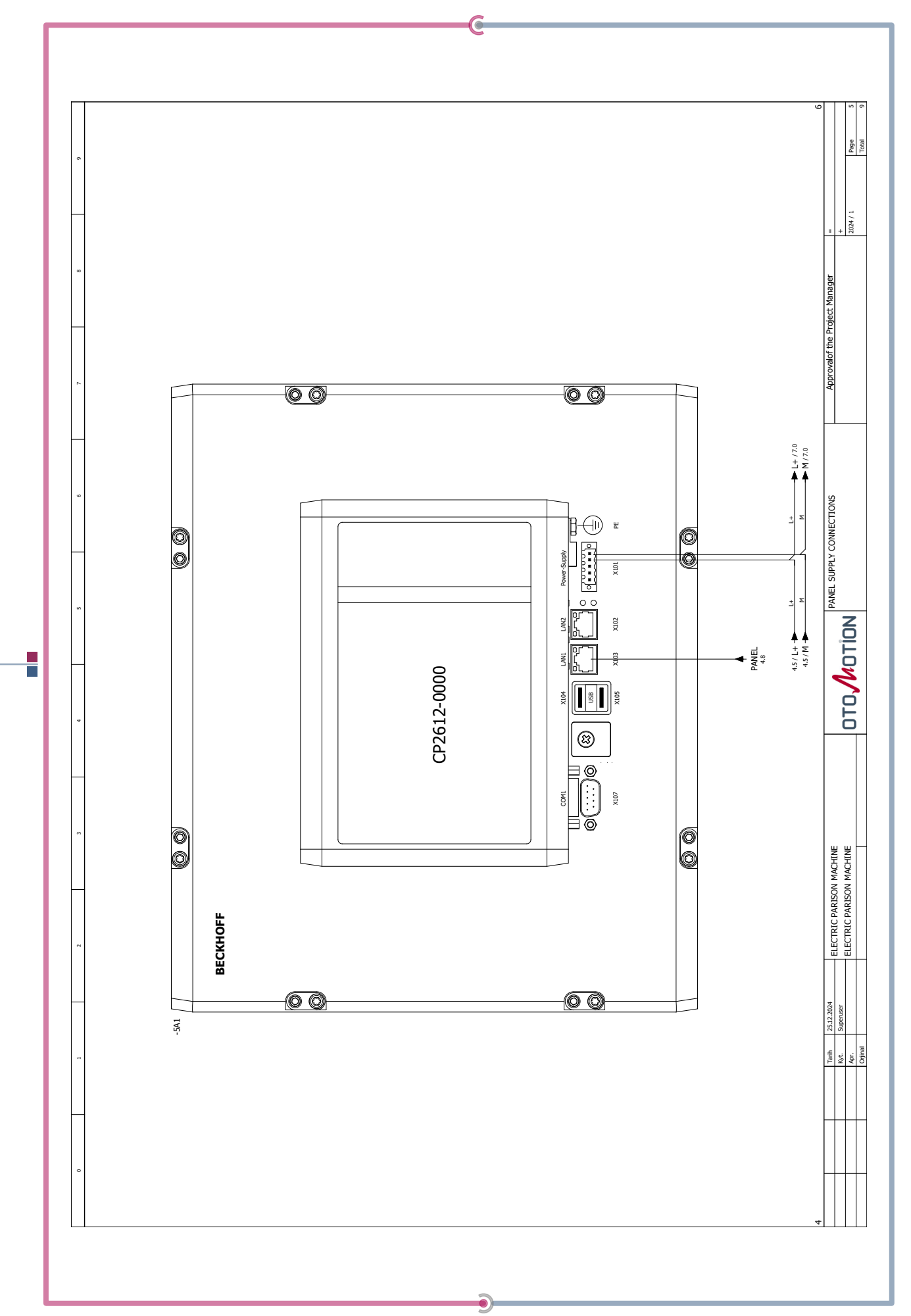

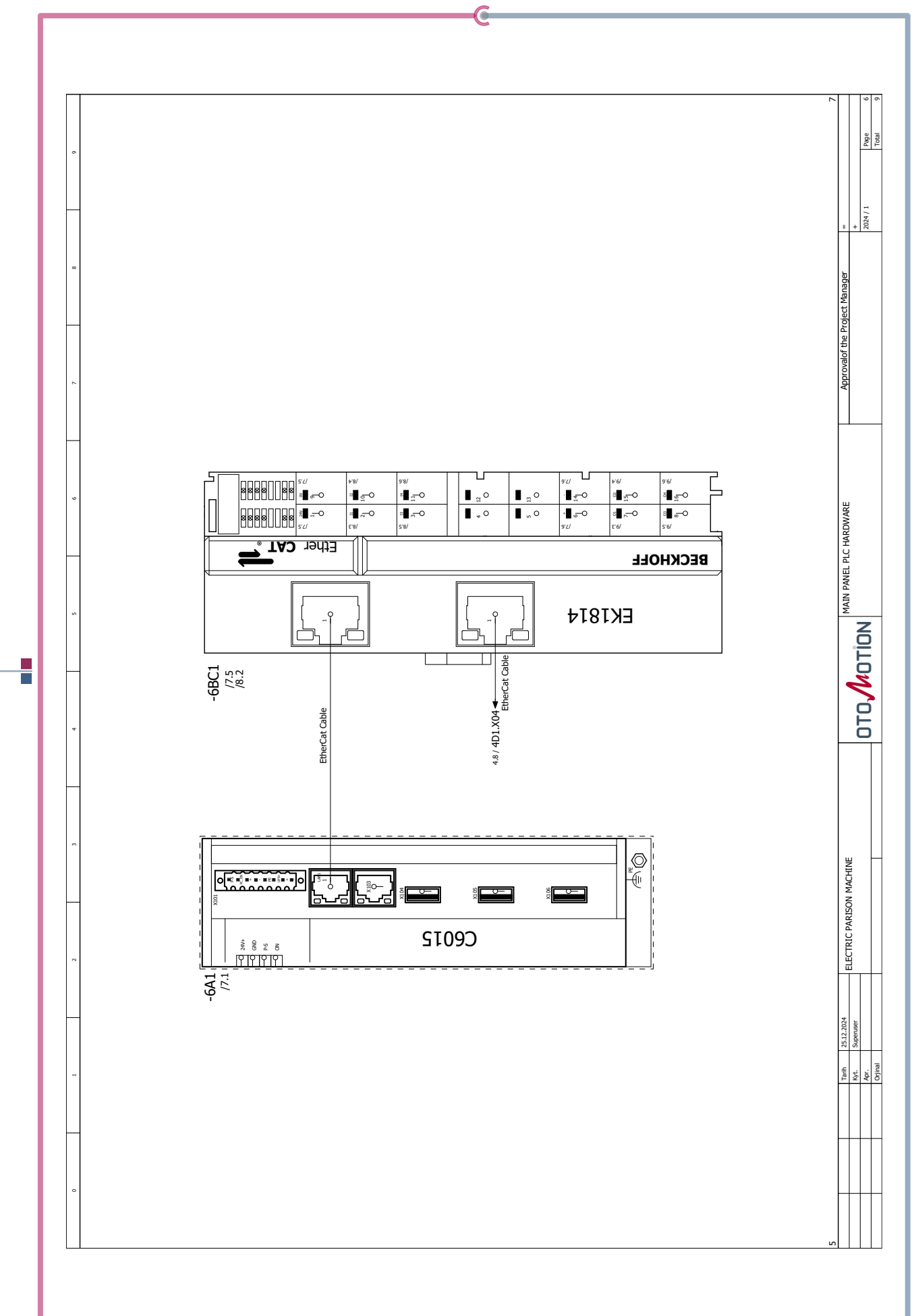

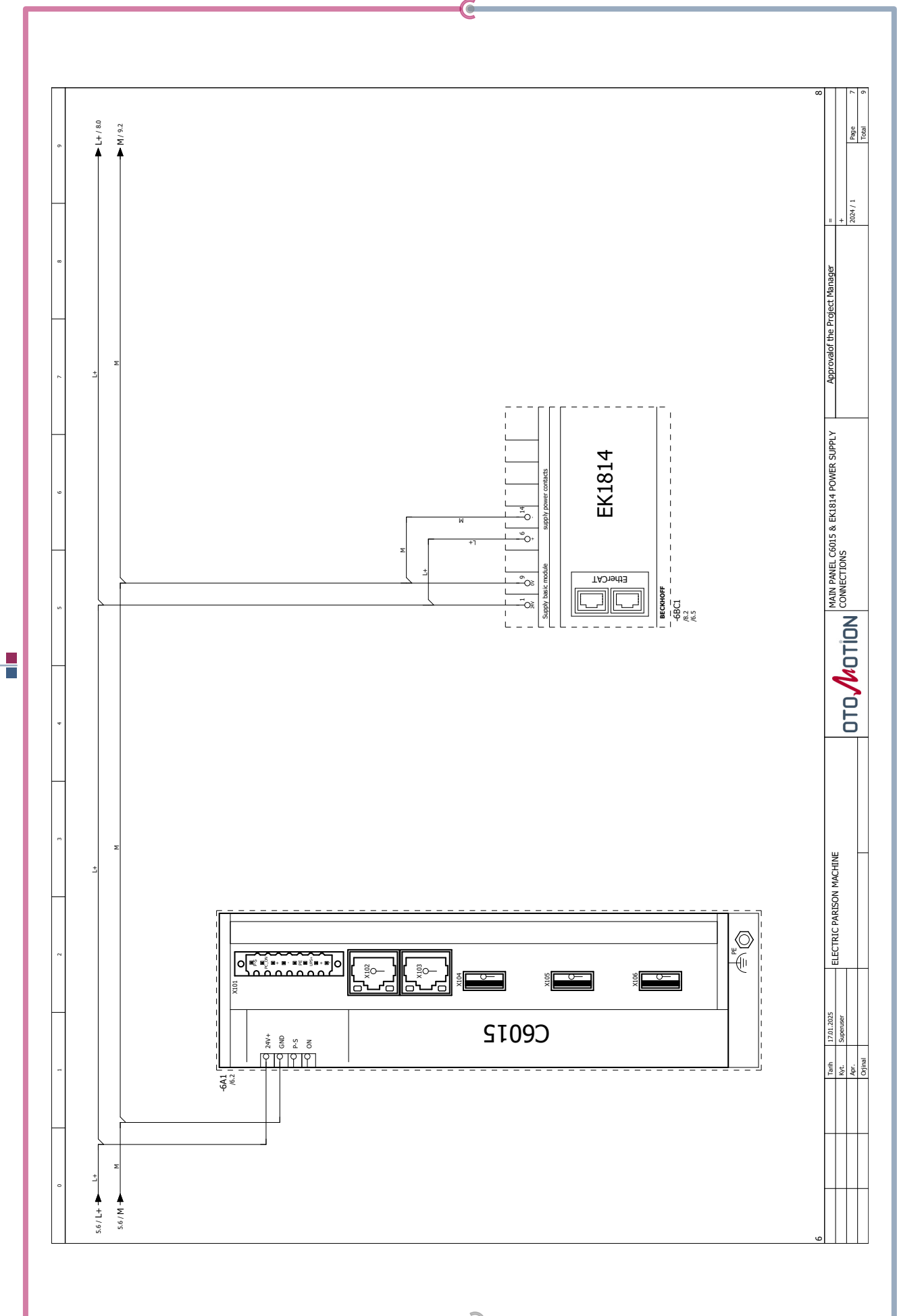

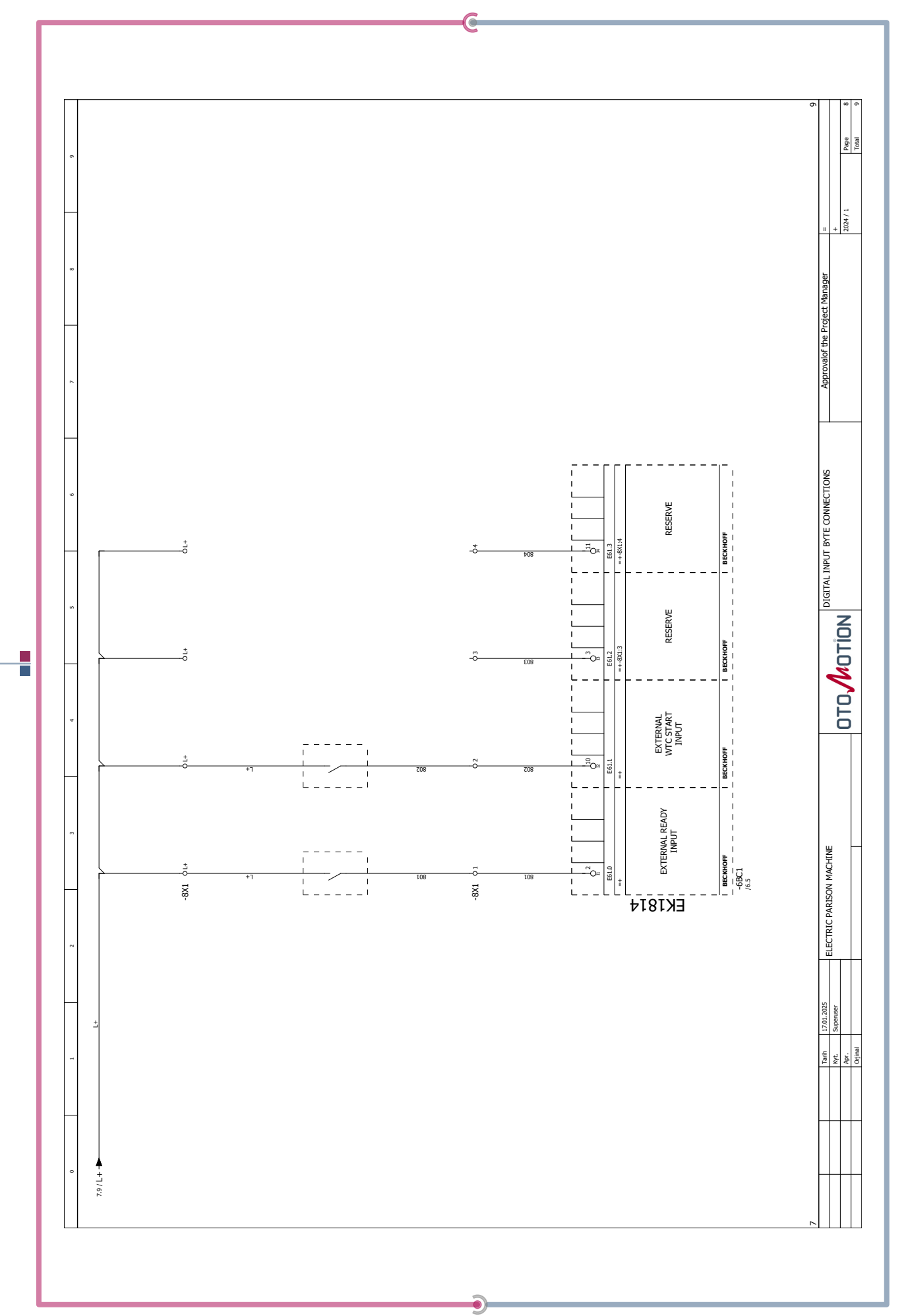

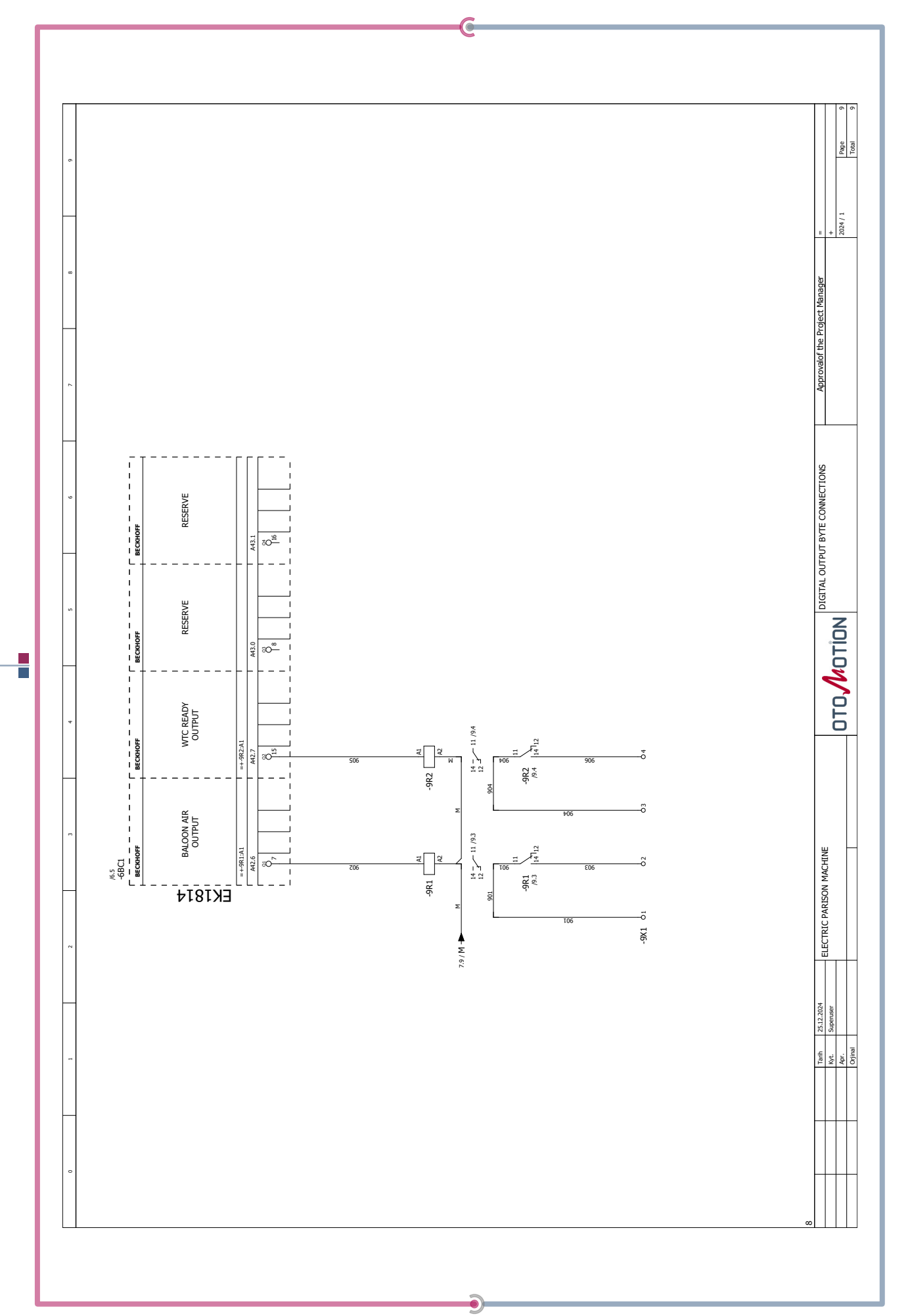

Page 20 | Electrical Wiring